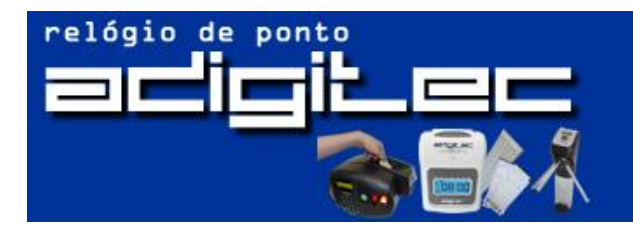

Adigitec Comércio de Componentes Eletrônicos Ltda. SP - Av. Barreira Grande, 1475 - Vila Rica - SP - CEP: 03916-000 RJ - Rua Chile Quadra 9 Lote 14 - Itaguaí - RJ - CEP: 23810-070 adigi.tec@uol.com.br / www.adigitec.com.br (11) 2100-3535 / (21) 3781-7371 Atendimento de Seg. à Sex. das 08:00 às 18:00

### Passo a Passo Comunicação pen drive Primme

#### - Cadastro de Empresa

- Abrir Ponto Secullum 4
- Cadastro
- Empresa
- Incluir
- Concluir

#### - Cadastro de Horários

- Abrir Ponto Secullum 4
- Cadastro
- Horários
- Incluir
- Inclua quantos turnos for necessário para abranger o quadro da Empresa
- Concluir

### - Cadastro de Funcionários

- Abrir Ponto Secullum 4
- Cadastro
- Funcionários
- Incluir
- Concluir

Toda vez que incluir (admissão) ou excluir (demissão) um funcionário ou mais, faça o processo seguinte:

### - Geração Arquivo (colaborador e empregador)

- Abrir Ponto Secullum 4
- Enviar e Receber
- Enviar
- Ok
- Concluir

- Enviar Empresa – Ok – Salvar arquivo empregador no pen-driver (feito só uma vez)

- Enviar Funcionários – Ok – Salvar arquivo colaborador no pen-driver (feito toda vez que Admitir ou Demitir o Eurocionário)

Funcionário)

### - Importar Empregador (empregador, importado somente uma vez)

- Coloque o pen drive na porta traseira do relógio
- Confirma com Botão Verde
- 121314 (senha) 1 (importação) 2 (empregador)
- Importação OK
- X 4 vezes
- Remova o pendrive

- Importar Colaborador (colaborador, importado toda vez que admitir ou demitir o funcionário)

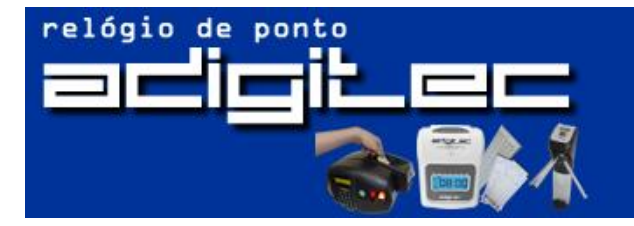

Adigitec Comércio de Componentes Eletrônicos Ltda. SP - Av. Barreira Grande, 1475 - Vila Rica - SP - CEP: 03916-000 RJ - Rua Chile Quadra 9 Lote 14 - Itaguaí - RJ - CEP: 23810-070 adigi.tec@uol.com.br / www.adigitec.com.br (11) 2100-3535 / (21) 3781-7371 Atendimento de Seg. à Sex. das 08:00 às 18:00

- Coloque o pen drive na porta traseira do relógio
- Confirma com Botão Verde
- 121314 (senha) 1 (importação) 3 (colaborador)
- Importação OK
- X 4 vezes
- Remova o pendrive

## - Cadastro de Biometria (toda vez que admitir o funcionário)

- Menu – 121314 (senha) – botão verde – 3 (biometria) – 1 (cadastrar) – número funcionário (ref bio) – botão verde – coloque o dedo – recoloque o dedo

- Cadastro Feito
- X 2 vezes

## - Exclusão de Biometria (toda vez que demitir o funcionário)

- Menu – 121314 (senha) – botão verde – 3 – 2 – número funcionário (ref bio) – botão verde

- Exclusão Ok
- X 2 vezes

## - Exportar Batidas (arquivo TXT)

- Coloque o pen drive na porta traseira do relógio
- Confirma com Botão Verde
- 121314 2 (exportação) 1 (eventos) 2 (por data)

- Data inicial - Botão Verde - hora inicial - Botão Verde - data final - Botão Verde -

- hora final Botão Verde
- Exportação OK
- X 4 vezes
- Remova o pendrive

### - Importação Arquivo (arquivo TXT)

- Abrir Ponto Secullum 4
- Movimentações
- Receber de Arquivo AFD clicar na pastinha amarela
- localizar arquivo rep\_"numeração do rep adquirido" mandar abrir
- Importar
- Ok Ok Fecha

### - Visualização das Batidas (correção, abono, justificativa de batidas)

- Abrir Ponto Secullum 4
- Cartão Ponto
- Período do lado esquerdo e atualizar do lado direito
- Para localizar um funcionário especifico, clique no binoculo do lado direito

- Para Abonar um período (manhã ou tarde), clique duas vezes na célula correspondente, seta para baixo: caso não tenha a justificativa desejada, clique em outra e crie

- Para Abonar em horas, clique em Opções, Ajustes Parciais, Incluir, Data da Ocorrência, Justificativa (cria-la primeiramente em cartão de Ponto ou Manutenção,

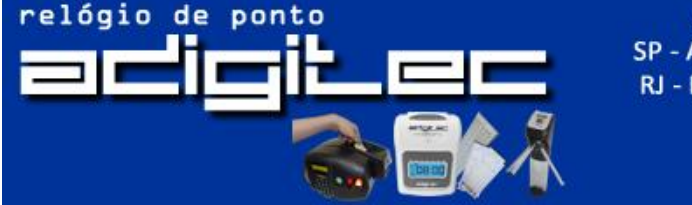

Adigitec Comércio de Componentes Eletrônicos Ltda. SP - Av. Barreira Grande, 1475 - Vila Rica - SP - CEP: 03916-000 RJ - Rua Chile Quadra 9 Lote 14 - Itaguaí - RJ - CEP: 23810-070 adigi.tec@uol.com.br / www.adigitec.com.br (11) 2100-3535 / (21) 3781-7371 Atendimento de Seg. à Sex. das 08:00 às 18:00

Justificativas), Hora Início e Hora Fim, Positivo (caso queira abonar), Negativo (caso não for abonar)

#### Não Alterar Horas em Ajustes -

Opção Marcada: irá abonar, mas não
completara a carga horária
Opção Desmarcada: irá completar a carga

horária como trabalhada

- Toda alteração feita, não esquecer de SALVAR

# - Para imprimir relatório (fechamento do mês)

- Abrir Ponto Secullum 4
- Cálculos
- Período do lado esquerdo e atualizar do lado direito
- Para localizar um funcionário especifico, clique no binoculo do lado direito
- Imprimir

- Irá aparecer uma tela onde aparecerá duas colunas, Selecionadas e Disponíveis Selecionadas: Colunas que serão geradas no relatório

Disponíveis: Colunas existentes para possível impressão

## - Acertar Data e Hora (toda vez que alterar o horário de verão)

- Menu 121314 (senha) botão verde 1 (ajustes) 1 (acertar data e hora)
- Acertar a Data
- Acertar Hora
- Botão Verde
- X 2 vezes